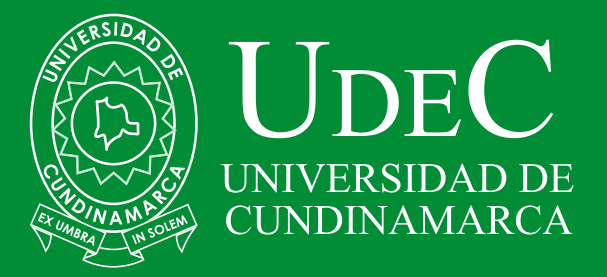

# RECOMENDACIONES PAGO DE TU MATRÍCULA- PSE

## 1. INGRESA A NUESTRO BOTÓN PSE

O al siguiente enlace:

INSTRUCTIVO PAGO SEGURO EN LINEA – PSE

https://www.zonapagos.com/ PagosN3/Vistas/Logins/ LoginPago.aspx

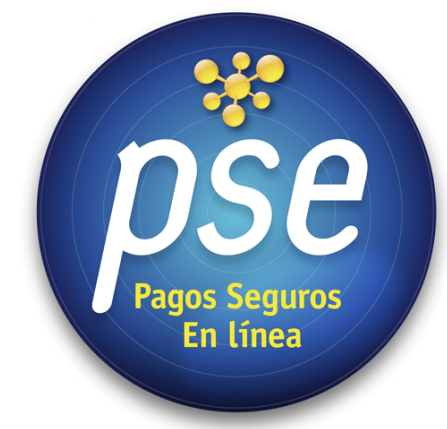

## 2. DIGITA EL NÚMERO DE LA REFERENCIA

Al ingresar al botón de pse, este te direcciona a nuestro canal aliado para efectuar el pago en línea seguro.

Aquí debes ingresar el número de la referencia de pago

| TONVIVIEND                                                                                                    | > Inicio > FAQ > Zona Privada                                                                                                    |
|----------------------------------------------------------------------------------------------------|----------------------------------------------------------------------------------------------------|
| MACROPROCESO DE APOYO<br>PROCESO GESTION FINANCIERA<br>LIQUIDACION DE MATRICULA<br>PAGINA                                                                                                    | Pagos en línea y PSE                                                                                                    |
| Aloo62 - 2<br>Número<br>de<br>referencia<br>Programa<br>Unidad Regional<br>Compo<br>Identificación<br>Tipo Documento<br>Conceptos Liquidados<br>Descripción<br>Valor                                                                                                    | Digite       el número       de la         Referencia       de pago       que                                                                                                    |
| Total a Pagar     Fechas Limites     a de Pago     Becargo        Lifsj770731280001560220000079822871(3000)0000466005(09)20210717     Cuentas Bancarias     Banco                                                                                                    | aparece en la parte<br>superior derecha del recibo<br>de Liquidación.                                                                                                    |
| CONTINUAR<br>3. RECTIFICA TUS DATOS                                                                                                    |                                                                                                    |
| DAVIVIENDA<br>> Inicio > FAQ > Zona Privada                                                                                                    |                                                                                                    |
| TONVIVIENDA                                                                                                    | > Inicio > FAQ > Zona Privada                                                                                                    |
| DAVIVIENDA                                                                                                    | > Inicio > FAQ > Zona Privada                                                                                                    |
|                                                                                                    | <ul> <li>Inicial State State Sta</li></ul> |
| CONTRICTION      Ención:      Identificación del cliente      Identificación del cliente      Identificación del cliente                                                                                                    | <page-header><page-header><section-header><section-header></section-header></section-header></page-header></page-header>                                                                                                    |
| Kombre Estudiante                                                                                                    | <page-header><section-header><section-header><section-header></section-header></section-header></section-header></page-header>                                                                                                    |
| Correo Electrónico                                                                                                    | <page-header><section-header><section-header></section-header></section-header></page-header>                                                                                                    |
| Correc Electrónico     Correc Electrónico     Unidad Regional     Orgrama academico                                                                                                    | <page-header><section-header><section-header></section-header></section-header></page-header>                                                                                                    |
| Correo Electrónico     Mindad Regional     Mindad Regional     Programe academico     Mindad Regional     Programe academico     Mindad Regional     Programe academico     Mindad Regional     Mindad Regional     Mindad Re | <page-header><section-header><section-header></section-header></section-header></page-header>                                                                                                    |

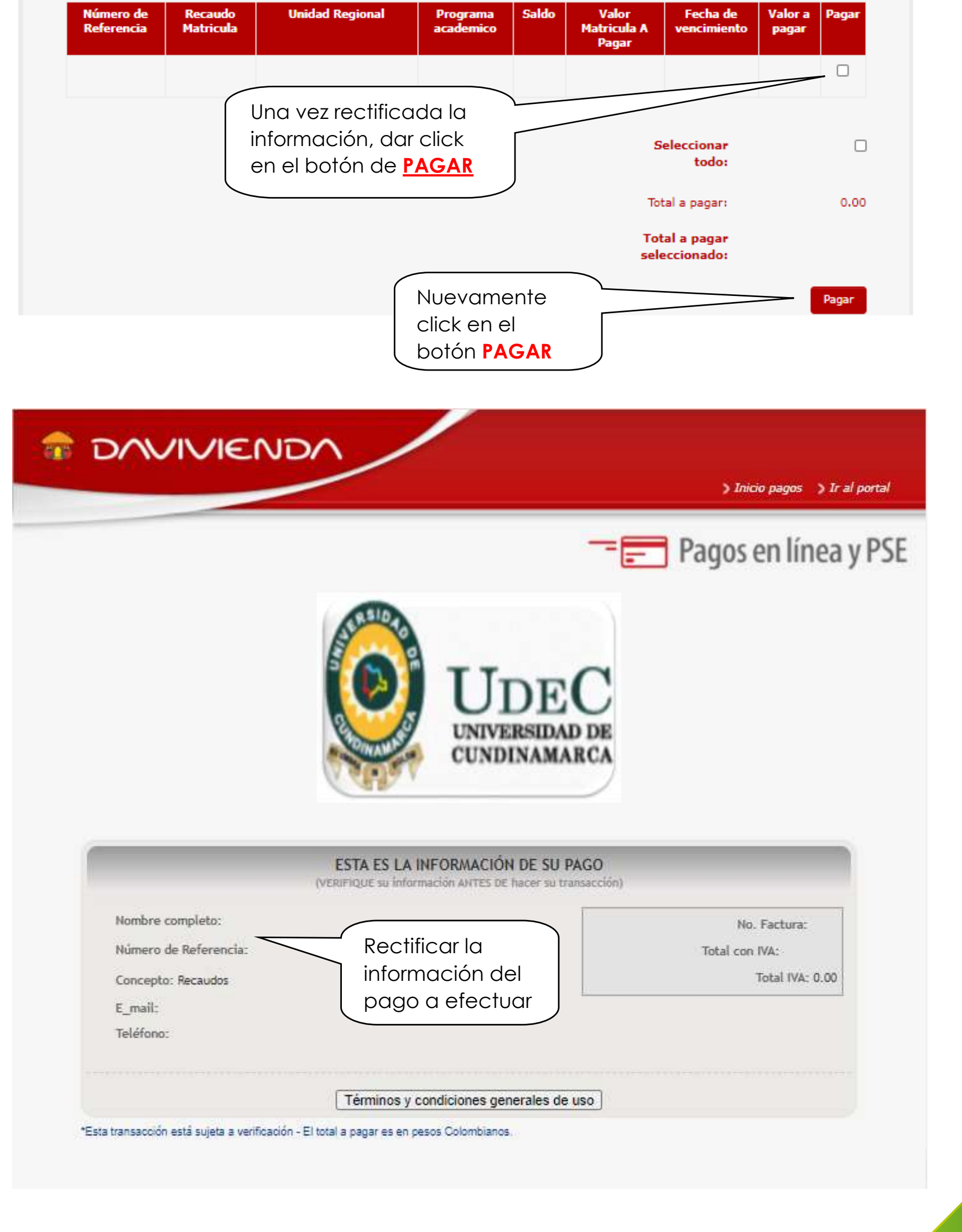

### 4. SELECCIONA EL BANCO DE TU PREFERENCIA

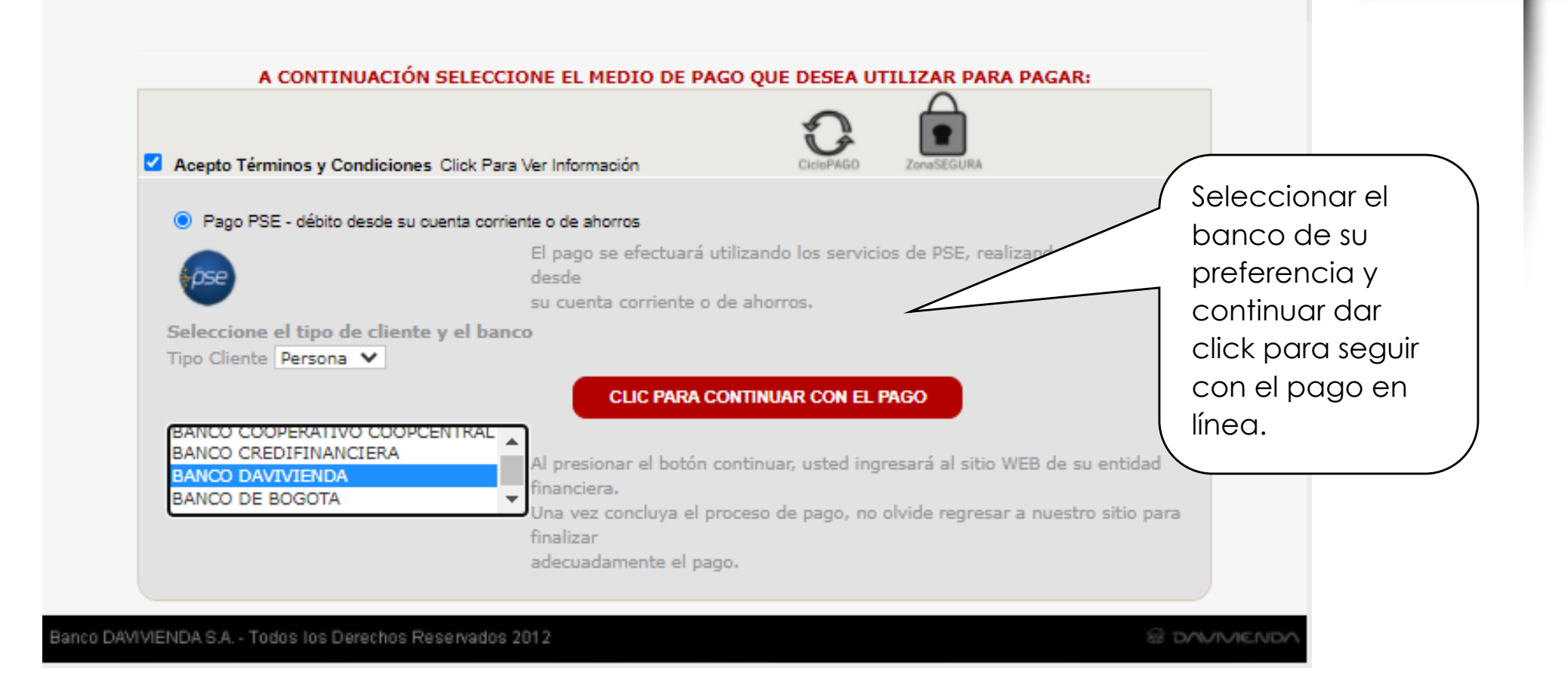

#### TEN EN CUENTA ESTAS RECOMENDACIONES PARA QUE TU PAGO SEA EXITOSO.

### SI TIENES DUDAS ESCRIBE A: tesoreria@ucundinamarca.edu.co

Vigilada MinEducación www.ucundinamarca.edu.co